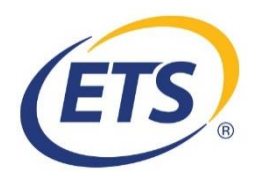

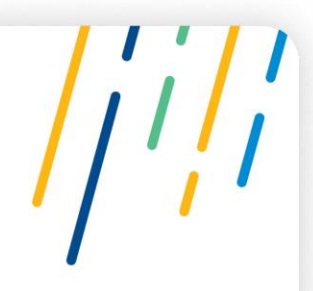

#### College of Speech and Hearing Health Professionals of British Columbia (CSHBC)

#### **Requesting Additional Score Reports**

October 8, 2020

Please follow these steps in order to request an additional score report be sent to CSHBC.

- 1. Sign in to your ETS Account
- 2. Once logged in, access the "MY Praxis® Home" page
  - a. Click "Order Additional Score Reports"

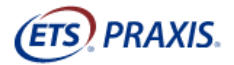

### My Praxis® Home

#### Welcome

Use the links below to register for a Praxis test, access Praxis services, view important information, and manage your profile.

Modified Testing Procedures due to COVID-19

Due to COVID-19, test center rules have changed regarding your arrival at the test center, check-in and testing room regute modified procedures and regulations.

# Upcoming Tests Scores • View Current Test Scores • Order Additional Score Reports • Registrations and Orders • Register for a Praxis Test

#### 3. On the "Order Additional Score Reports" page:

- a. Select "Send official scores to authorized ... "
- b. Choose your test or "Previously Reported Scores"
- c. Click "Continue"

(see the next page)

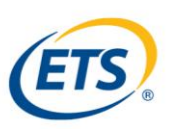

#### (ETS) PRAXIS

|     | TECT | TAKEDE |
|-----|------|--------|
| -OK | IE21 | TAKERS |

FOR TEST TAKERS

| Order Additional Sco | ore Reports |
|----------------------|-------------|
|----------------------|-------------|

#### Select Score Report Type

Send official scores to authorized score recipients (you will automatically receive a copy of your score report, as a confirmation that your scores were sent as requested). Scores for a specific test will be sent to a recipient only if that recipient is eligible to receive those scores.

O Send previously reported scores to myself only

#### Tost D

| Choos                            | se a lest Date                                                                                                    |
|----------------------------------|----------------------------------------------------------------------------------------------------|
| Prev<br>If you                   | iously Reported Scores<br>u would like to send your previously reported score reports to a score recipient please select "Previously Reported Scores" from the drop-down list.                                                                                                    |
| Scor                             | es for a Future Test                                                                                                    |
| Wher<br>four a<br>future         | n you register for a test, you are permitted to send free score reports to four agencies or institutions of your choice. If you want to send a score report to more than<br>agencies or institutions, or to an institution or agency not selected 3 days prior to your test date, you may request additional score recipients for a fee. Select your<br>e scheduled test date from the drop-down list below to add additional score recipients to your order. |
| Test                             | Date: Previously Reported Scores V                                                                                                    |
|                                  |                                                                                                    |
| Once an                          | order is placed it cannot be canceled, changed, or refunded.                                                                                                    |
| Addition<br>Addition<br>reportin | al score reports for previously reported scores are issued within five calendar days for online and phone requests and seven business days for mailed or faxed requests.<br>Ial score reports for future scheduled test dates are issued when your official scores are made available. See https://www.ets.org/praxis/scores/get/ for the score<br>g schedule.                                                                                                |
| 0                                | Beginning October 6, 2017, additional score reports will be available online in your Praxis account for 10 years from the score report date. After 10 years, your score report will no longer be available. We recommend saving a copy of your score report for future reference.                                                                                                    |
| 🗲 Bac                            | ik to Home Page                                                                                                    |

#### 4. On the "Add a Score Recipient" page:

- a. Enter "0725" in the "Find Your Score Recipient by Name or Code" box and click "Search".
- b. CSHBC will appear as an option. Select "CSHBC".
- c. Click "*Continue*"

| /FTC  |       |
|-------|-------|
| (EIS) | PRAAD |
| ·     |       |
|       |       |

|                                                                                                    | Fell Us Where to Send Your Scores                        |                                                                                                    |  |  |  |  |
|----------------------------------------------------------------------------------------------------|----------------------------------------------------------|----------------------------------------------------------------------------------------------------|--|--|--|--|
| Find Your Score Recipient<br>Full or partial name or reci<br>0725                                                | by Name or Code<br>pient code:                           | Find Your Score Recipient by State or Agency<br>Country/Location:<br>USA<br>State/Agency:<br>Select - |  |  |  |  |
| 2 Colort Vour Score I                                                                                            | Recipient<br>clicking its corresponding "Select" link be | łow. Or modify your search above.                                                                     |  |  |  |  |
| 2. Select Your SCOPE F<br>Select your score recipient by<br>Search Results for<br>1 Result(s)                    |                                                          |                                                                                                    |  |  |  |  |
| 2. Select YOUR SCORE F<br>Select your score recipient by<br>Search Results for<br>1 Result(s)<br>Score Recipient | Code                                                     |                                                                                                    |  |  |  |  |

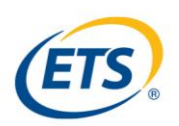

#### 5. Review your order. Click "*Continue*" if everything is correct.

| Test Information           | Detail                                                                      | Code                                                    | Additional Information | Action                 | Price    |  |
|----------------------------|-----------------------------------------------------------------------------|---------------------------------------------------------|------------------------|------------------------|----------|--|
| Ordered Service or Product | Score Report Information for Previou                                        | Score Report Information for Previously Reported Scores |                        |                        |          |  |
| Your Score Report Copy     | Your score report copy will be available online via your My Praxis® account |                                                         |                        |                        | Free     |  |
| Score Recipients           | CSHBC<br>900 - 200 GRANVILLE ST<br>VANCOUVER, 62 V6C1S4                     | 0725                                                    |                        | Remove                 | \$50     |  |
|                            |                                                                             |                                                         |                        | Add Score<br>Recipient |          |  |
| Order Total                |                                                                             |                                                         |                        |                        |          |  |
| Fees:                      |                                                                             |                                                         |                        |                        | \$50     |  |
| Subtotal:                  |                                                                             |                                                         |                        |                        | \$50     |  |
| Tax:                       |                                                                             |                                                         |                        |                        | \$0      |  |
| Order Total:               |                                                                             |                                                         |                        |                        | \$50     |  |
| ◆ Cancel Order             |                                                                             |                                                         |                        |                        | Sontinue |  |

6. Proceed through the payment process in order to finalize the transaction.

## Additional score reports ordered online are issued within **five calendar days** of purchase.